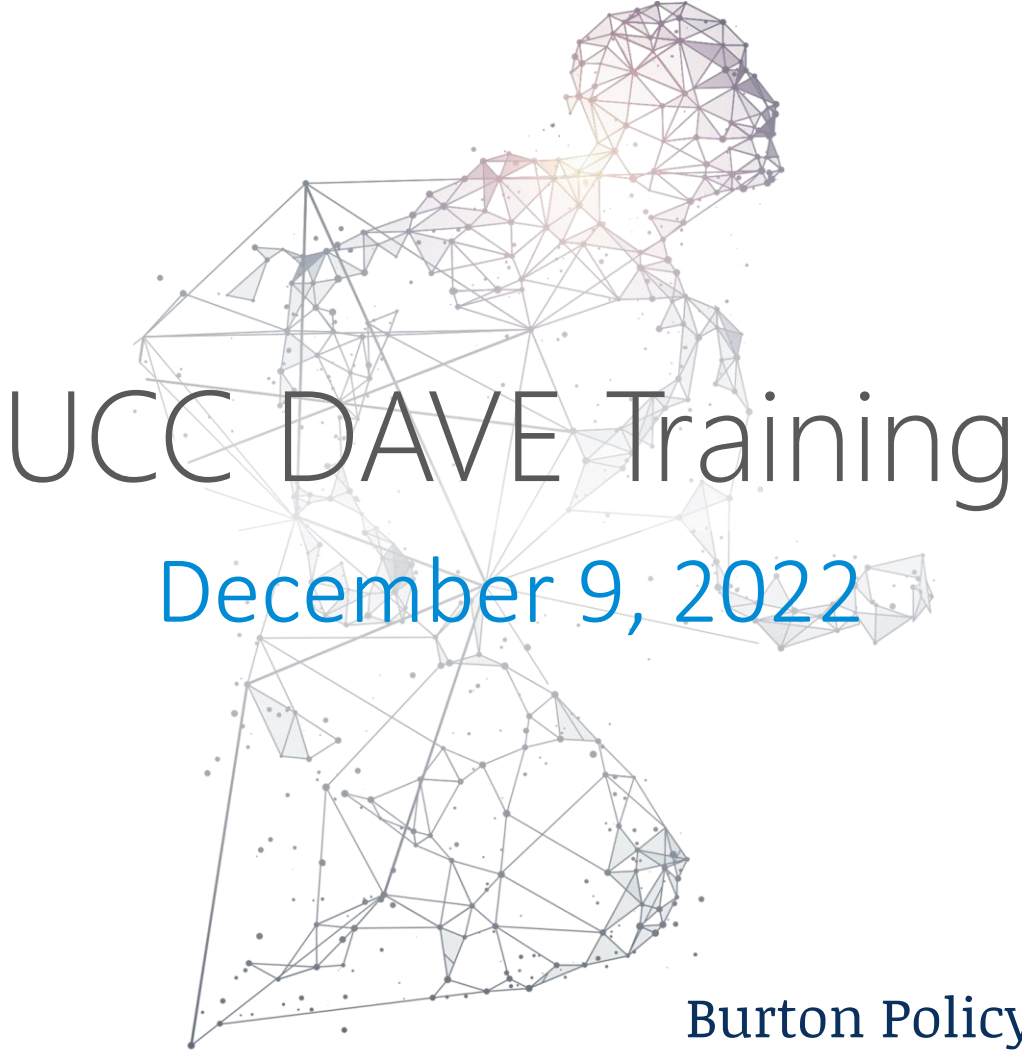

#### hMetrix

Burton Policy Consulting, LLC

## Webinar Q&A

- GoTo Webinar Q&A Functionality:
  - Submit questions through the Q&A button at any time
- Questions will be answered at the end of each section
- Not every question may be answered live today
  - Every question will be noted, and responses provided later
- During "Questions" slides, feel free to click "Raise Hand" and we will unmute your line to ask a question live
- Email technical issues to Matisia Jones
  - matisia.jones2@maryland.gov

### Points of Contact

| The HSCRC                                                                      | hMetrix / Burton Policy                                                                            |
|--------------------------------------------------------------------------------|----------------------------------------------------------------------------------------------------|
| Irene Cheng<br>Phone: (410) 764-2581<br>Email: <u>irene.cheng@maryland.gov</u> | Shivani Bhatt (Primary PoC)<br>Phone: (484) 228-1453<br>Email: <u>shivani@hmetrix.com</u>          |
|                                                                                | <b>Maria Manavalan</b> (Secondary PoC)<br>Phone: (484) 222-3055<br>Email: <u>maria@hmetrix.com</u> |
|                                                                                | Mary Pohl (Hospital Support)<br>Phone: (410) 274-3926<br>Email: <u>marypohl@burtonpolicy.com</u>   |
|                                                                                | Team Email: hscrcteam@hmetrix.com                                                                  |

# January 2023 onwards

- Follow current process
  - Data (re)submission through UCC folder in RDS (SPG)

• New

- Submission window 30 60 days after close of quarter
- Automated notifications and reminders from DAVE
- Error reports within an hour
- Submission status in DAVE

# January 2023 onwards (contd.)

- New
  - Strict adherence to data submission format
    - File Naming Convention <HospitalID>\_FYyyQx\_UCC.xlsx
      - E.g. 210001\_FY23Q2\_UCC.xlsx
    - File Naming Convention for resubmission <HospitalID>\_FYyyQx\_UCCREVz.xlsx
      - E.g. 210001\_FY23Q2\_UCCRev1.xlsx
    - Hospital ID in cell B5
      - No special characters allowed
    - Reporting Quarter in cell E4
      - YYYYQx (YYYY Fiscal Year; Q Fiscal Quarter, e.g 2022Q1)
  - Values for write off Type (B,C,R)
- Refer to the UCC memo for additional detail

### Overview

- Submit data to RDS UCC folder
  - 30 60 days after End of Quarter (EoQ)
- Download Error report from DAVE
  - < 1 hour from submission</p>
- Error < 5% Submission complete
- Error >=5% Review and fix errors
  - Able to fix within 60 days of EoQ?
    - Resubmit corrected data before Due Date
  - Able to fix with an extension?
    - Submit extension request & resubmit data
  - Unable to fix

hMetrix

• Submit request for approval with errors

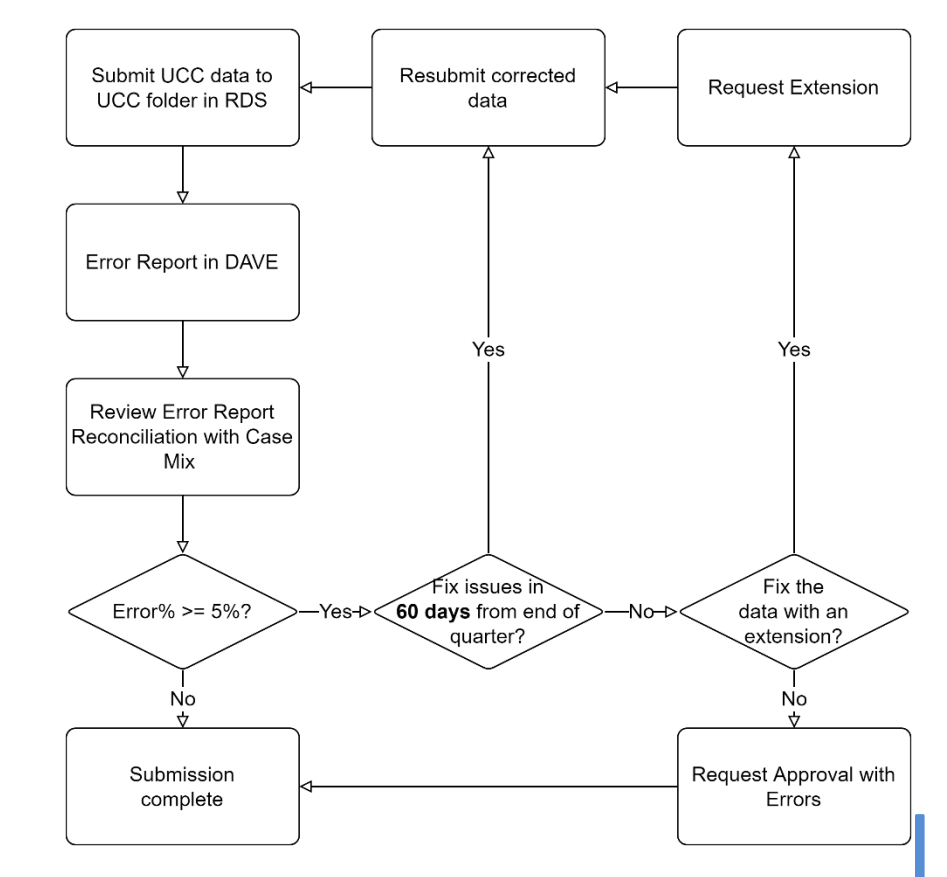

### Errors

- Validation Errors
  - Invalid Date Format
  - Invalid Write Off Type
  - Invalid Payer
  - Invalid Amount
- Reconciliation with Case Mix Data (eight quarters)
  - UCC Account Number does not match Case Mix
  - UCC Service Date does not match Case Mix
  - For the most recent quarter
    - Preliminary (monthly) Case Mix data will be used
- Permitted error percentage 5%

## Error Report Overview

| Tab                              | Contents                                                                                                    | Purpose                                                                                                    |
|----------------------------------|----------------------------------------------------------------------------------------------------|----------------------------------------------------------------------------------------------------|
| UCC HSCRC<br>Letter              | Summary of records received and count of records with Errors.                                                                  | Overview of data quality and Case Mix reconciliation match rate                                            |
| UCC Errors for<br>Data Received  | Line level details of records with Validation<br>errors in the file submitted. Explanation<br>gives details of the error.      | Help identify the row numbers from the submission file with errors and the fields resulting in the error   |
| UCC Warning for<br>Data Received | Line level details of records with validation<br>warnings in the files submitted.<br>Explanation gives details of the warning. | Help identify the row numbers from the submission file with warnings and the fields resulting in the error |
| UCC Total Write-<br>Off          | Summary of the data submitted Write off type, Quarter and Payer                                                                | Help hospital reconcile the processed summaries with internal records                                      |
| UCC Total Write-<br>Off by Type  | Summary of the data submitted Write off type by Quarter                                                                        | Help hospital reconcile the processed summaries with internal records                                      |

## Error Report Overview (contd.)

| Tab                                | Contents                                                                                                    | Purpose                                                                                          |
|------------------------------------|----------------------------------------------------------------------------------------------------|--------------------------------------------------------------------------------------------------|
| UCC Percent<br>Error list          | Summary of the type of errors identified in the submissions                                                  | Identify primary type of errors in the submission                                                |
| UCC Cross Check<br>with Case Mix   | Summary of match rate between UCC data and Case Mix data                                                     | Help identify the type of mismatches between<br>UCC submission and Case Mix data                 |
| Detail UCC Case<br>Mix Cross Check | Account level details of records that do<br>not match with Case Mix data, along with<br>Case Mix data points | Help hospitals identify the records in the UCC submission that does not align with Case Mix data |
| UCC Balance                        | List of account numbers that have a total write off amount of <-\$100                                        | Help hospitals identify accounts that have total negative write offs                             |

# Identify Case Mix Reconciliation Issues

#### Detail UCC Case Mix Cross Check tab from the error report

| Column Name           | Description                                                                      |
|-----------------------|----------------------------------------------------------------------------------|
| ROW_NUM               | Row number from the UCC file that was submitted                                  |
| SRVC_DT               | Service date from the UCC file that was submitted                                |
| WRITE_OFF             | Write off amount from the UCC file that was submitted                            |
| PAYER                 | Payer from the UCC file that was submitted                                       |
| ТҮРЕ                  | Write off type from the UCC file that was submitted                              |
| Case Mix Match Status | Reason for the mismatch between the UCC data and the Case Mix data               |
| Case Mix Start Date   | Admit Date from the Case Mix data for UCC records with patient account match     |
| Case Mix End Date     | Discharge Date from the Case Mix data for UCC records with patient account match |
| Case Mix Data Type    | Case Mix data type where the match was found                                     |

## QUESTIONS

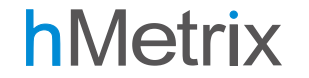

### Add UCC User to DAVE

# User Management Workbook

- hMetrix will distribute user management workbooks to current DAVE primary contacts
  - These works books will be sent on Dec 14, 2022
- Hospitals to update the workbook:
  - Enter Y in the UCC column for current DAVE users who also require access to UCC records
  - Add details of new users who need access to UCC records
  - Workbooks to be returned to hMetrix by Jan 14, 2023
  - New users to be added to DAVE on Jan 30, 2023

| Hospital or system name: |            | Hospital1   |           |               |       | Hospital or s | ystem ID: | 12345 |                          |
|--------------------------|------------|-------------|-----------|---------------|-------|---------------|-----------|-------|--------------------------|
|                          |            |             |           |               |       |               |           |       |                          |
| #                        | First Name | Middle Name | Last Name | Email Address | Phone | Primary       | Secondary | UCC   | Accessible Hospital List |
| 1                        | Jon        |             | Doe       | jondoe@h1.com |       | Υ             |           | γ     | Hospital1                |
| 2                        | Jane       |             | Smith     | jsmith@h1.com |       |               |           | Υ     | Hospital1                |

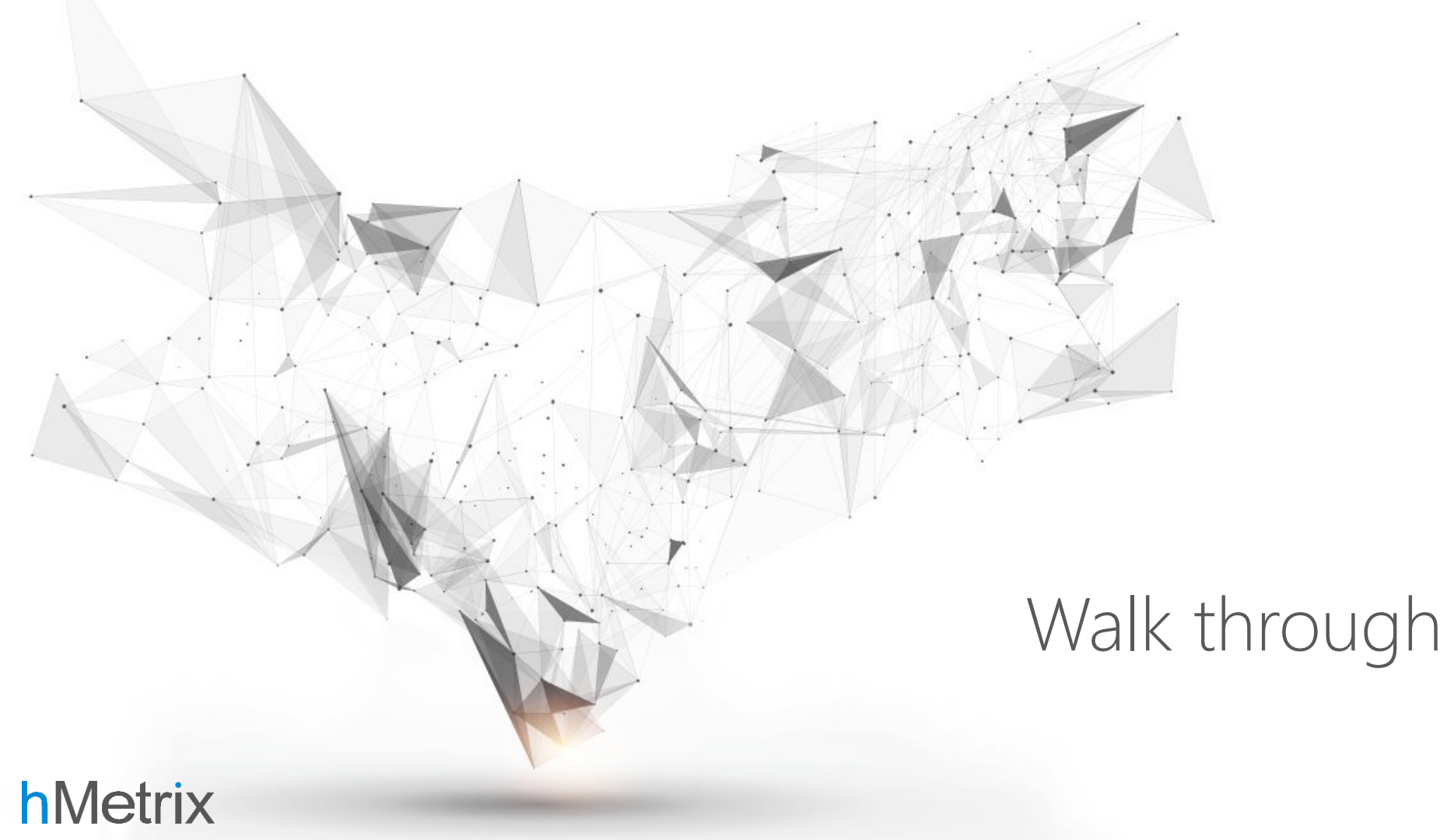

### Account Activation

- Email with link to activate user account (only for new users of DAVE)
- Click on the link in the email

| DAVE Account Activation                                                                                                    |       |
|----------------------------------------------------------------------------------------------------|-------|
| HT hMetrix Team<br>To Maria Manavalan                                                                                                    |       |
| Dear Maria,                                                                                                    |       |
| To activate your DAVE account, please click <u>here</u> . Please note that this link will expire in 7 days. If you are unable to click on the link, please and paste the following URL into your browser. <u>http://localhost.43453/#account/activate-user/99/310c7f097f6b4756a57e933ec5fd8518</u> | copy  |
| Please use the following guidelines to set a secure password:                                                                                                    |       |
| Minimum length of 8 characters                                                                                                    |       |
| Must contain at least one uppercase character                                                                                                    |       |
| Must contain at least one lowercase character                                                                                                    |       |
| Must contain at least one number or symbol                                                                                                    |       |
| The DAVE web application is supported on Google Chrome version 57 and above, Microsoft Edge 12, Internet Explorer 11, Firefox version 4 above, Safari version 9 and above, and Opera version 43 and above.                                                                                         | 5 and |
| Please contact us at HSCRC.Support@hmetrix.com for assistance.                                                                                                    |       |

Thank You, hMetrix Support

#### hMetrix

- Enter a secure password
- Click Save

Activate Account

Password

Confirm Password

#### Note:

Create a password that is at least 8 characters. It must contain uppercase letters, lowercase letters and numbers or symbols. It cannot be the same as your User Id.

ave

# Login

- <u>https://hscrcdave1.hmetrix.com</u>
- Enter email and click Next
  - UCC tasks available from Feb 1, 2023

| Log in to LogOnce    |                           |
|----------------------|---------------------------|
| Email                |                           |
| Reset your password? | Next                      |
| D hMetrix            | powered by <b>hMetrix</b> |

- Enter password
- Click Login

| Log in to LogOnce           |                  |
|-----------------------------|------------------|
| þassword                    |                  |
| <u>Reset your password?</u> | Login            |
| 0 hMetrix                   | powered by hMetr |

## DAVE Home Page Layout

| DAV            | E                   |           |                 |          |           |               |                                            | 0_0                 | 🔒 M, Maria | Cogout        |   |                                      |  |
|----------------|---------------------|-----------|-----------------|----------|-----------|---------------|--------------------------------------------|---------------------|------------|---------------|---|--------------------------------------|--|
| A<br>⊒ Tasks   | B<br>III Reports ▼  |           |                 |          |           |               | Hospital:                                  | 123 - Hospital      |            |               | А | Tasks – Click to view the tasks page |  |
| Gata Type      | Fiscal Year 🗸       | Period    | Submission Type | Due Da   | ite       | Status        | Status Reason                              | Submission Date     | Error %    | Error Report  | в | Reports – Click to view reports      |  |
| Inpatient      | 2023                | Q1        | Final           | 11/29/   | 2022      | Complete      | DQ passed                                  | 11/28/2022 09:00 AM | 0.1%       | *             | C | Heapital Calenter - Healte calent    |  |
| Outpatient     | 2023                | Q1        | Final           | 11/29/   | 2022      | Complete      | DQ passed                                  | 11/28/2022 09:00 AM | 0.3%       | *             | C | Hospital Selector – Use to select    |  |
| UCC            | 2022                | Q4        | Final           | 08/29/   | 2022      | Complete      | DQ passed                                  | 08/26/2022 02:40 PM | 1.97%      | *             |   | the hospital to view                 |  |
| Inpatient      | 2022                | Q4        | Final           | 08/29/   | 2022      | Complete      | DQ passed                                  | 08/26/2022 02-40 PM | 0.1%       | ±             | D | Landing Page settings                |  |
| Outpatient     | 2022                | Q3        | Final           | 06/01/   | 2022      | Complete      | DQ passed                                  | 05/31/2022 09:19 AM | 0.1%       | *             | F | Help – Knowledge Base and            |  |
| Inpatient      | 2022                | Q3        | Q3 Final        |          | 2022      | Complete      | DQ passed                                  | 05/31/2022 09:10 AM | 0.2% 📥 🗸   |               |   | Service Desk                         |  |
|                |                     |           |                 |          |           |               |                                            |                     |            | <b>0</b> ×    | F | Logout – Click to exit from DAVE     |  |
| (I) Percen     | t Error List        | Subm      | hission History |          |           |               |                                            |                     |            | 01            | G | Data submission Tasks table          |  |
| UCC Data       | Received Valida     | ation Sum | mary            |          | Error Per | cent:1.97% 0  | UCC Cross Check with Case Mix              | Summary             | Error Perc | ent: 1.78% 🥹  | н | Details table – displays details     |  |
| Brief Error D  | escription          |           | Total Records   | Warnings | Errors    | Total Percent | Brief Error Description                    | Total Records       | s Errors   | Total Percent |   | regarding the selected data          |  |
| Service date   | prior to 7/1/2010.  |           | 7209            | 153      | 0         | 2.1%          | Service dates off by 1 day                 | 6103                | 3 203      | 3.3%          |   | submission task                      |  |
| Invalid or mi  | ssing payer code.   |           | 7209            | 0        | 140       | 1.9%          | No matching patient ID or service dates in | n Case Mix 6103     | 3 145      | 2.4%          | I | Minimize Details table               |  |
| Total billed a | amount > \$100,000. |           | 7209            | 4        | 0         | 0.1%          | Service dates off by 2-30 days             | 6103                | 3 114      | 1.9% -        |   |                                      |  |

Export task details to Excel

J

### Select a Hospital

• Choose the Hospital using the list on right of the menu bar

| DAV              | E                     |           |                 |                |           |                |                                              | <b>A O</b>          | 🔒 M, Maria | 🕞 Logou       |
|------------------|-----------------------|-----------|-----------------|----------------|-----------|----------------|----------------------------------------------|---------------------|------------|---------------|
| 📑 Tasks          | <u>ılıl</u> Reports → |           |                 | 123 - Hospital |           |                |                                              |                     |            |               |
| <u>Data Type</u> | Fiscal Year 🗸         | Period    | Submission Type | Due Da         | te        | Status         | Status Reason                                | Submission Date     | Error %    | Error Report  |
| Inpatient        | 2023                  | Q1        | Final           | 11/29/         | 2022      | Complete       | DQ passed                                    | 11/28/2022 09:00 AM | 0.1%       | *             |
| Outpatient       | 2023                  | Q1        | Final           | 11/29/         | 2022      | Complete       | DQ passed                                    | 11/28/2022 09:00 AM | 0.3%       | *             |
| ucc              | 2022                  | Q4        | Final           | 08/29/         | 2022      | Complete       | DQ passed                                    | 08/26/2022 02:40 PM | 1.97%      | ±             |
| Inpatient        | 2022                  | Q4        | Final           | 08/29/         | 2022      | Complete       | DQ passed                                    | 08/26/2022 02:40 PM | 0.1%       | ±             |
| Outpatient       | 2022                  | Q3        | Final           | 06/01/         | 2022      | Complete       | DQ passed                                    | 05/31/2022 09:19 AM | 0.1%       | *             |
| Inpatient        | 2022                  | Q3        | Final           | 06/01/         | 2022      | Complete       | DQ passed                                    | 05/31/2022 09:10 AM | 0.2%       | ±             |
|                  |                       |           |                 |                |           |                |                                              |                     |            | ×             |
| Percen           | t Error List          | Subm      | ission History  |                |           |                |                                              |                     |            | X             |
| UCC Data         | Received Valida       | ation Sum | mary            |                | Error Per | cent : 1.97% 🧿 | UCC Cross Check with Case Mix S              | ummary              | Error Perc | ent : 1.78% 🧕 |
| Brief Error D    | escription            |           | Total Records   | Warnings       | Errors    | Total Percent  | Brief Error Description                      | Total Record        | Errors     | Total Percent |
| Service date     | prior to 7/1/2010.    |           | 7209            | 153            | 0         | 2.1%           | Service dates off by 1 day                   | 610                 | 3 203      | 3.3%          |
| Invalid or mi    | ssing payer code.     |           | 7209            | 0              | 140       | 1.9%           | No matching patient ID or service dates in 0 | Case Mix 610        | 3 145      | 2.4%          |
| Total billed a   | amount > \$100.000    |           | 7209            | 4              | 0         | 0.1%           | Service dates off by 2-30 days               | 610                 | 114        | 1.9%          |

# View & Download Error Report

nvalid or missing payer cod

- Double click on the data submission row
- Click on the icon to download the Error Report
- The Percentage Error List tab in the lower pane displays the summary of the error report
  - UCC Data Validation Summary
  - UCC Cross Check with Case Mix Summary

| DAV           | Έ                        |           |                 |          |           |                |                            |                | <b>A</b>         | 💄 M, Maria  | 🕞 Logou       |
|---------------|--------------------------|-----------|-----------------|----------|-----------|----------------|----------------------------|----------------|------------------|-------------|---------------|
| 📑 Tasks       | 📶 Reports 👻              |           |                 |          |           |                | Нозр                       | ital: 123 - Ho | spital           |             |               |
| Data Type     | Fiscal Year $\downarrow$ | Period    | Submission Type | Due Dat  | te        | Status         | Status Reason              | Sub            | mission Date     | Error %     | Error Report  |
| Inpatient     | 2023                     | Q1        | Final           | 11/29/2  | 2022      | Complete       | DQ passed                  | 11/2           | 28/2022 09:00 AM | 0.1%        | ±             |
| Outpatient    | 2023                     | Q1        | Final           | 11/29/2  | 1022      | Complete       | DQ passed                  | 11/2           | 28/2022 09:00 AM | 0.3%        | *             |
| UCC           | 2022                     | Q4        | Final           | 08/29/2  | 1022      | Complete       | DQ passed                  | 08/3           | 26/2022 02:40 PM | 1.97%       | *             |
| Inpatient     | 2022                     | Q4        | Final           | 08/29/2  | 1022      | Complete       | DQ passed                  | 08/2           | 26/2022 02:40 PM | 0.1%        | *             |
| Outpatient    | 2022                     | Q3        | Final           | 06/01/2  | 1022      | Complete       | DQ passed                  | 05/3           | 31/2022 09:19 AM | 0.1%        | *             |
| Inpatient     | 2022                     | Q3        | Final           | 06/01/2  | 022       | Complete       | DQ passed                  | 05/3           | 31/2022 09:10 AM | 0.2%        | ±             |
| Percent       | t Error List             | Subm      | ission History  |          |           |                |                            |                |                  |             | ×             |
| UCC Data      | Received Valida          | ation Sum | mary            | 1        | Error Per | cent : 1.97% 😡 | UCC Cross Check with Case  | e Mix Summary  |                  | Error Perce | ent : 1.78% 🧕 |
| Brief Error D | escription               |           | Total Records   | Warnings | Errors    | Total Percent  | Brief Error Description    |                | Total Records    | Errors      | Total Percent |
| Service date  | prior to 7/1/2010.       |           | 7209            | 153      | 0         | 2.1%           | Service dates off by 1 day |                | 6103             | 203         | 3.3%          |

#### hMetrix

1.9%

### Hospital Review - DQ Failed

- Require an extension to fix data quality issues
- Select the row in the table that you would like to review and request extension for
- Click on the Request Extension button on the bottom left

| DAV           | E                                 |                                      |                 |           |               |                             | <b>A \$</b>       | 💄 UCC, Mari | • •      | + Logout   |
|---------------|-----------------------------------|--------------------------------------|-----------------|-----------|---------------|-----------------------------|-------------------|-------------|----------|------------|
| /⊟ Tasks      | 🔟 Reports 👻                       | C EHR Survey                         |                 |           |               | Hospita                     | al: 123- Hospital |             |          | <b>*</b>   |
| Data Type     | Fiscal Year                       | Period                               | Submission Type | Due D     | ate Status    | Status Reason               | Submissio         | n Date      | Erro     | Error Repo |
| UCC           | 2022                              | Q4                                   | Final           | 12/15     | i/2022 Hospit | al Review DQ failed         | 11/29/202         | 2 12:00 AM  | 7.6%     | Ł          |
| Review Percen | and Confirm Submi<br>t Error List | ission Request E<br>Submission Histo | Extension       |           |               | -                           |                   |             |          | ×          |
| UCC Data      | Received Valida                   | tion Summary                         |                 | Error Per | cent:1.97% 0  | UCC Cross Check with Case M | Mix Summary       | Error Pe    | cent:7.5 | 7% 🛛       |
| Brief Error D | escription                        | Total Re                             | cords Warnings  | Errors    | Total Percent | Brief Error Description     | Total Recor       | ds Errors   | Total Pe | rcent      |
| Service date  | prior to 7/1/2010.                |                                      | 7209 153        | 0         | 2.1%          | Service dates off by 1 day  | 61                | 03 203      |          | 3.3%       |

# Request Data Submission Extension

- Choose a new Due Date (must be within 15 days of production submission date)
- Choose a reason of the Extension
- Add comments with Explanation for the reason of the issue
- Click on Extend
- Confirm submission of Extension Request
- Email notification of Approval from HSCRC is sent to user

| Extend Due Da                                           | te     |          |  |  |  |  |
|---------------------------------------------------------|--------|----------|--|--|--|--|
| Due Date*<br>12/22/2022                                 |        | <b>•</b> |  |  |  |  |
| Request Reason*<br>Personnel                            |        | -        |  |  |  |  |
| <b>Comments*</b><br>we are working on fixing the issues |        |          |  |  |  |  |
|                                                         | Extend | Cancel   |  |  |  |  |

### Hospital Review - DQ Failed

- Unable to fix issues
- Select the row in the table that you would like to request to accept with Errors
- Click on the Review and Confirm Submission button on the bottom left

| DAV           | Έ                  |                  |                 |           |               |                         |                      | A 🗘 🔺         | UCC, Maria | 4 🕞 Lo       | ogout    |
|---------------|--------------------|------------------|-----------------|-----------|---------------|-------------------------|----------------------|---------------|------------|--------------|----------|
| /Ξ Tasks      | 🔟 Reports 👻        | EHR Survey       |                 |           |               |                         | Hospital: 123-       | Hospital      |            |              | +        |
| Data Type     | Fiscal Year        | Period           | Submission Type | Due D     | Date Status   | Status                  | Reason               | Submission Da | te         | Erro Er      | rror Rep |
| UCC           | 2022               | Q4               | Final           | 12/15     | 5/2022 Hospi  | al Review DQ faile      | ed                   | 11/29/2022 12 | 00 AM      | 7.6%         | ±        |
| Percen        | and Confirm Subm   | Submission Histo | ry              |           |               |                         |                      |               |            |              | ×        |
| Percen        | t Error List       | Submission Histo | νγ              |           |               |                         |                      |               |            |              | X        |
| UCC Data      | Received Valida    | ation Summary    |                 | Error Per | cent:1.97% 0  | UCC Cross Check         | k with Case Mix Summ | ary           | Error Per  | cent : 7.57% | 6 0      |
| Brief Error D | escription         | Total Re         | cords Warnings  | Errors    | Total Percent | Brief Error Description | n                    | Total Records | Errors     | Total Perce  | nt       |
| Service date  | prior to 7/1/2010. |                  | 7209 153        | 0         | 2.1%          | Service dates off by 1  | day                  | 6103          | 203        | 3.3          |          |

# Confirm Submission with Errors

- Choose a reason for the errors
- Add the reason why data issues cannot be fixed in the Comments
- Click Confirm Submission
- Upon approval by the HSCRC
  - Email notification of Approval from HSCRC is sent to user

| Confirm Submission                            |                    |        |
|-----------------------------------------------|--------------------|--------|
| Request Reason*<br>EMR Hardware Issues        |                    | •      |
| Comments*<br>Not able to fix issues due to ch | nange in EMR       |        |
|                                               | Confirm Submission | Cancel |

# Questions?